## 「スマートフォン」のGPS機能をONにする方法

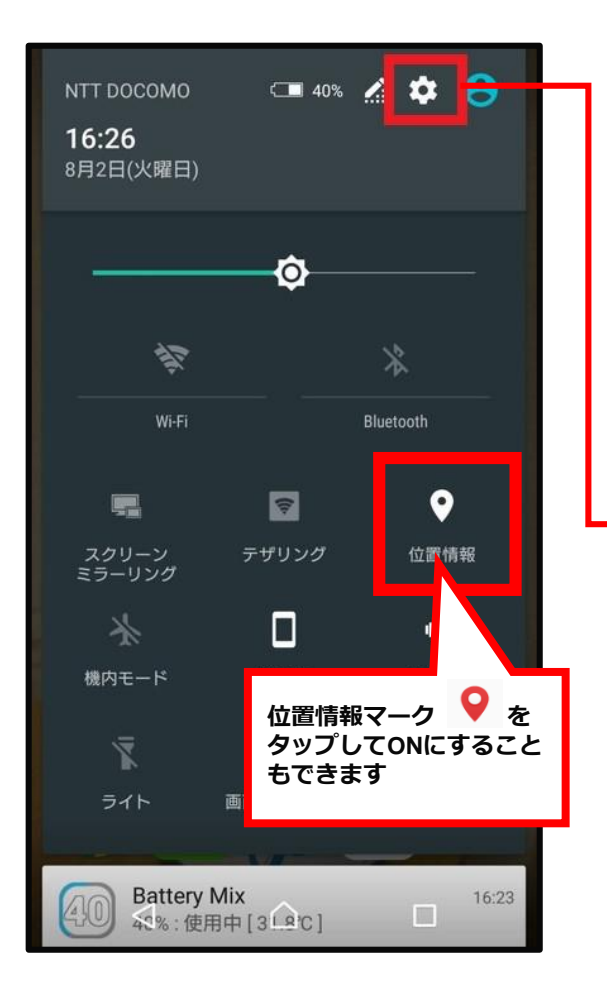

機種によって異なりますが、 上からスワイプして情報バー を表示させ**左上の歯車マーク** 『**設定**』を選択します。

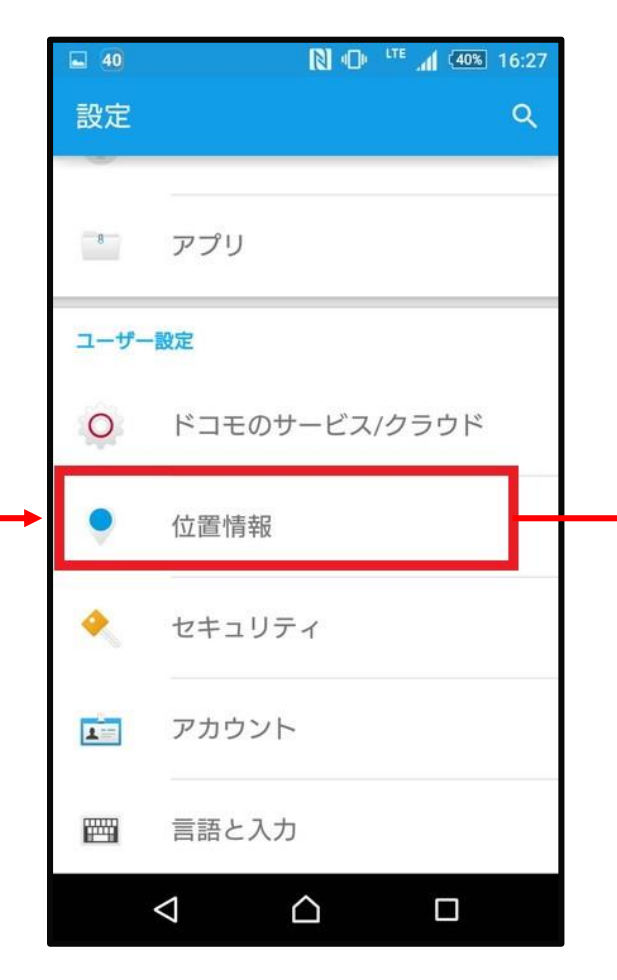

**ユーザー設定のメニューに** 位置情報という項目を選択し ます。

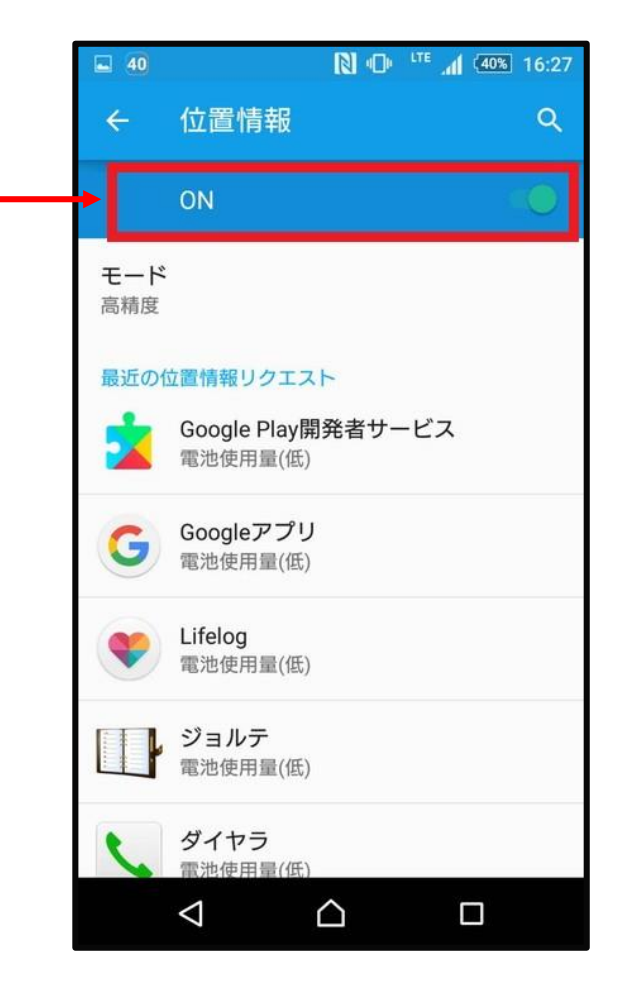

この位置情報のメニューから ON/OFFを切り替える事がで きます。

# 「スマートフォン」のChromeの設定

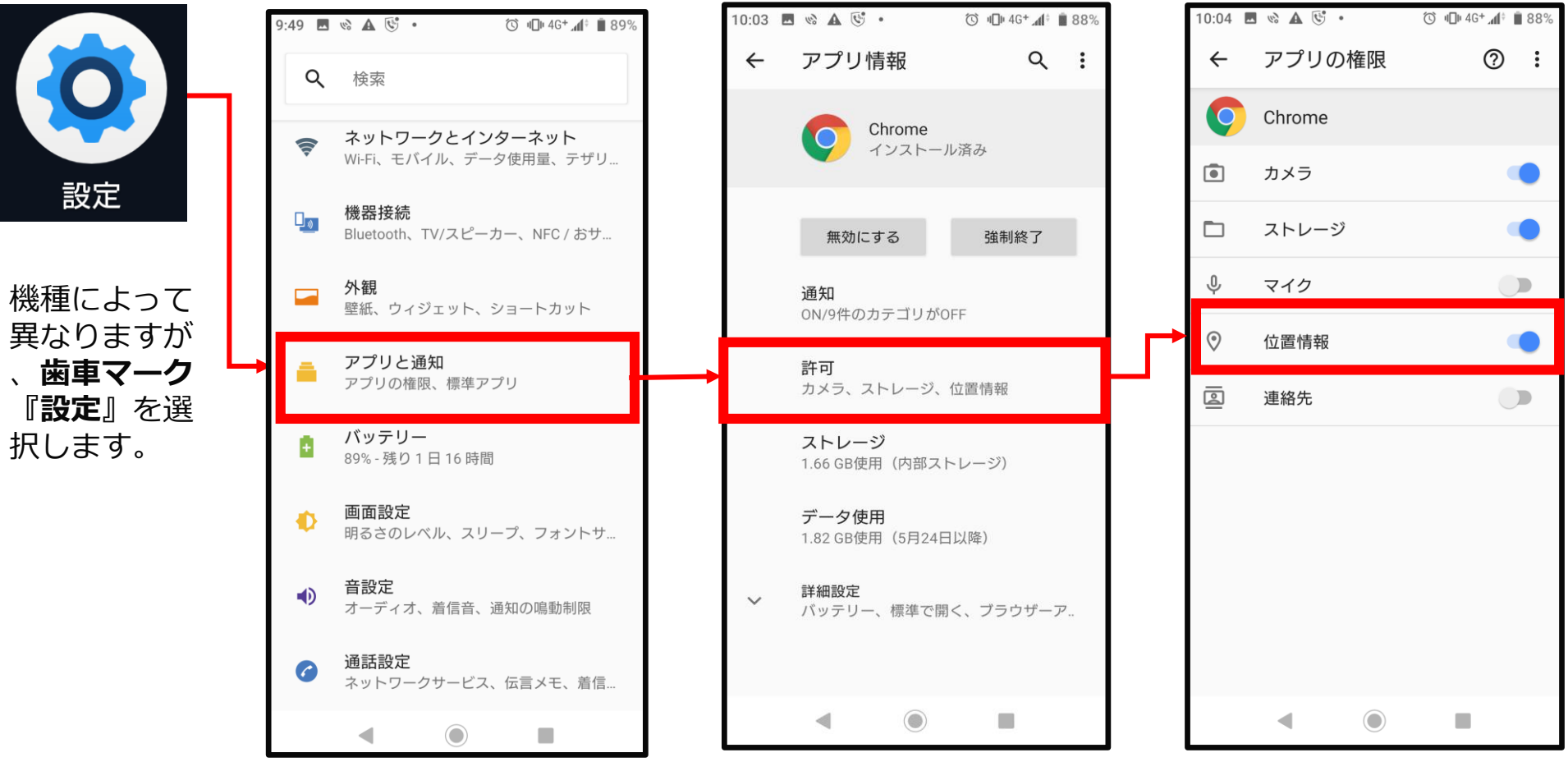

『**アプリ**』から、 **Chrome**を選択します。 **Chrome**のメニューから **位置情報の許可**の項目を選択 します。

位置情報の権限をONに設定します。

#### 「iPhone」のGPS機能をONにする方法

| •••• S     | oftBank 4G 14:59<br>設定 | ֎ 37%    |   |
|------------|------------------------|----------|---|
|            |                        | -        |   |
| $\odot$    | 一般                     | 1        | > |
| AA         | 画面表示と明るさ               |          | > |
| *          | 壁紙                     |          | > |
| ((ه        | サウンド                   |          | > |
|            | Touch IDとパスコード         |          | > |
|            | プライバシー                 |          | > |
|            |                        |          |   |
|            | iCloud                 |          | > |
| $\bigcirc$ | iTunes & App Store     |          | > |
|            |                        |          |   |
|            | メール/連絡先/カレンダ           | <u>`</u> | > |
|            |                        |          |   |

【設定】から【プライバシー】を選択 します。

| •••• S   | oftBank 4G 14:59 | @ 37% ∎ |
|----------|------------------|---------|
| く 設定     | こ プライバシー         |         |
|          |                  |         |
|          | 位置情報サービス         | オン >    |
|          | 連絡先              | >       |
|          | カレンダー            | >       |
|          | リマインダー           | >       |
| *        | 写真               | >       |
| *        | Bluetooth共有      | >       |
| <b>P</b> | マイク              | >       |
| Ō        | カメラ              | >       |
|          | ヘルスケア            | >       |
| 6        | HomeKit          | >       |
|          | モーションアクティビ       |         |

【位置情報サービス】を選択 します。

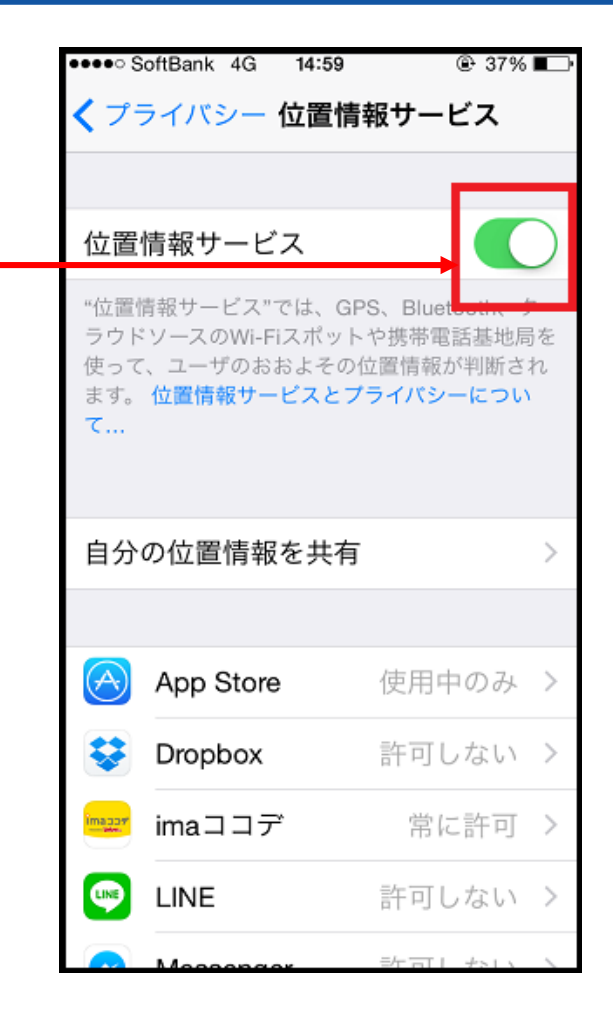

ここのタブ操作で、ONと OFFを切り替えます。

#### 「iPhone」のSafariの設定

| •••• Y!ma        | obile 🗢    | 17:17 |           |
|------------------|------------|-------|-----------|
| くプラ              | マイバシー 位置   | 青報サー  | ビス        |
|                  | 0411001910 |       | · · · · · |
| Jotstav          | Jetstar    |       | 許可しない >   |
|                  | LINE       |       | 許可しない >   |
| т <mark>м</mark> | MapFan+    |       | 使用中のみ >   |
|                  | NAVITIME   |       | 常に許可 >    |
| []               | radiko.jp  |       | 使用中のみ >   |
| SHEO             | RBB SPEED  |       | 許可しない >   |
| $\bigcirc$       | Safariのサイト |       | ┩ 使用中のみ > |
| 6                | Shazam     |       | 許可しない >   |
|                  | Siriと音声入力  |       | 使用中のみ >   |
| suumo            | SUUMO      |       | 使用中のみ >   |
| 9                | Twitter    |       | ┩ 使用中のみ > |
| ëäts             | Uber Eats  |       | 使用中のみ >   |
|                  | Wallet     |       | 許可しない >   |

| 位置情報の利用を許可 | Ţ     |   |
|------------|-------|---|
| 許可しない      |       |   |
| このAppの使用中  | 中のみ許可 | ~ |

【許可する】または 【このAppの使用中のみ許可】 どちらかを選択します。

【位置情報サービス】から【Safariのサイト】 を選択します。

## GPS設定をONにしているのに利用できない場合

0

 $\triangleleft$ 

1. ブラウザでGPSをブロックしている場合があります。※Chromeのみ

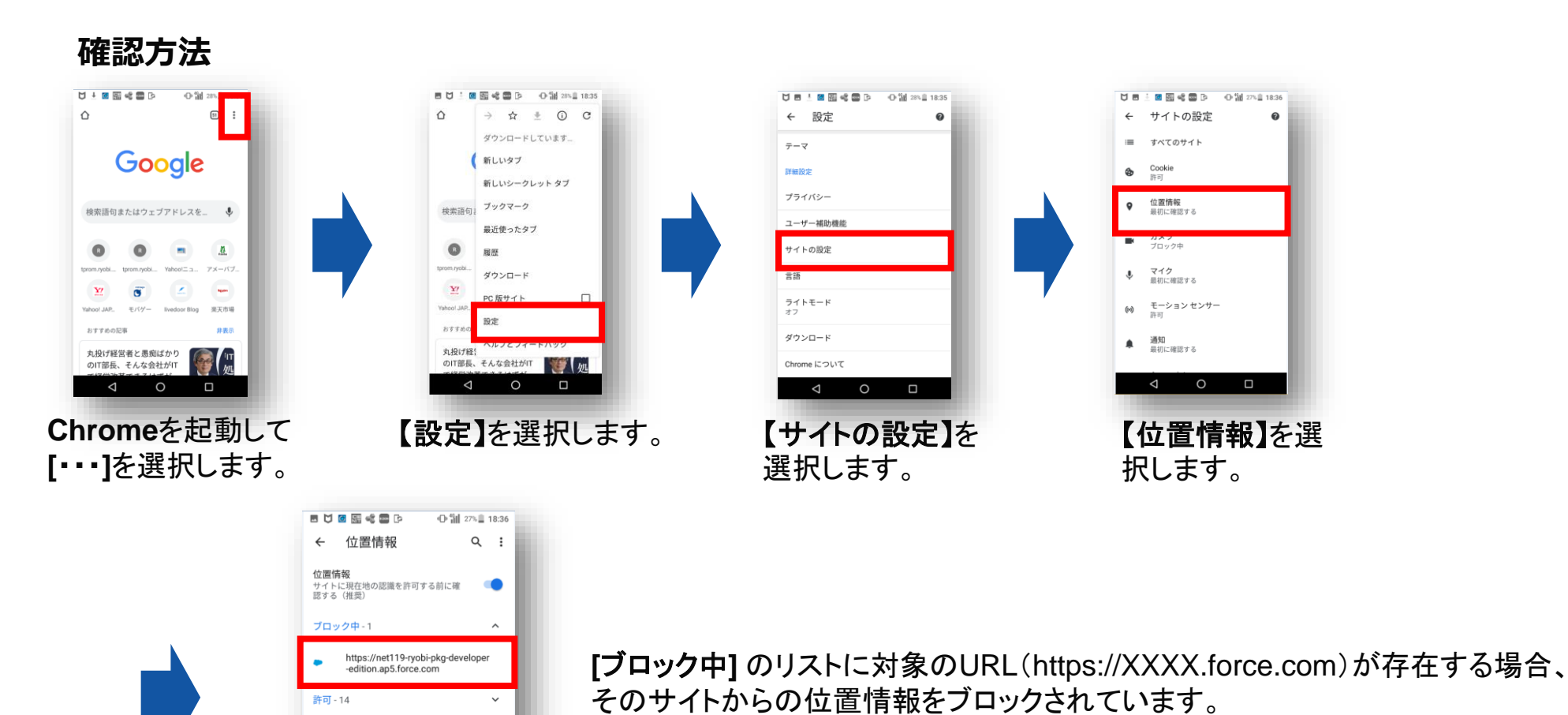

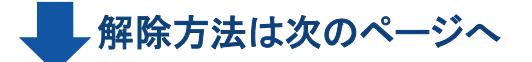

## GPS設定をONにしているのに利用できない場合

1. ブラウザでGPSをブロックしている場合があります。※Chromeのみ

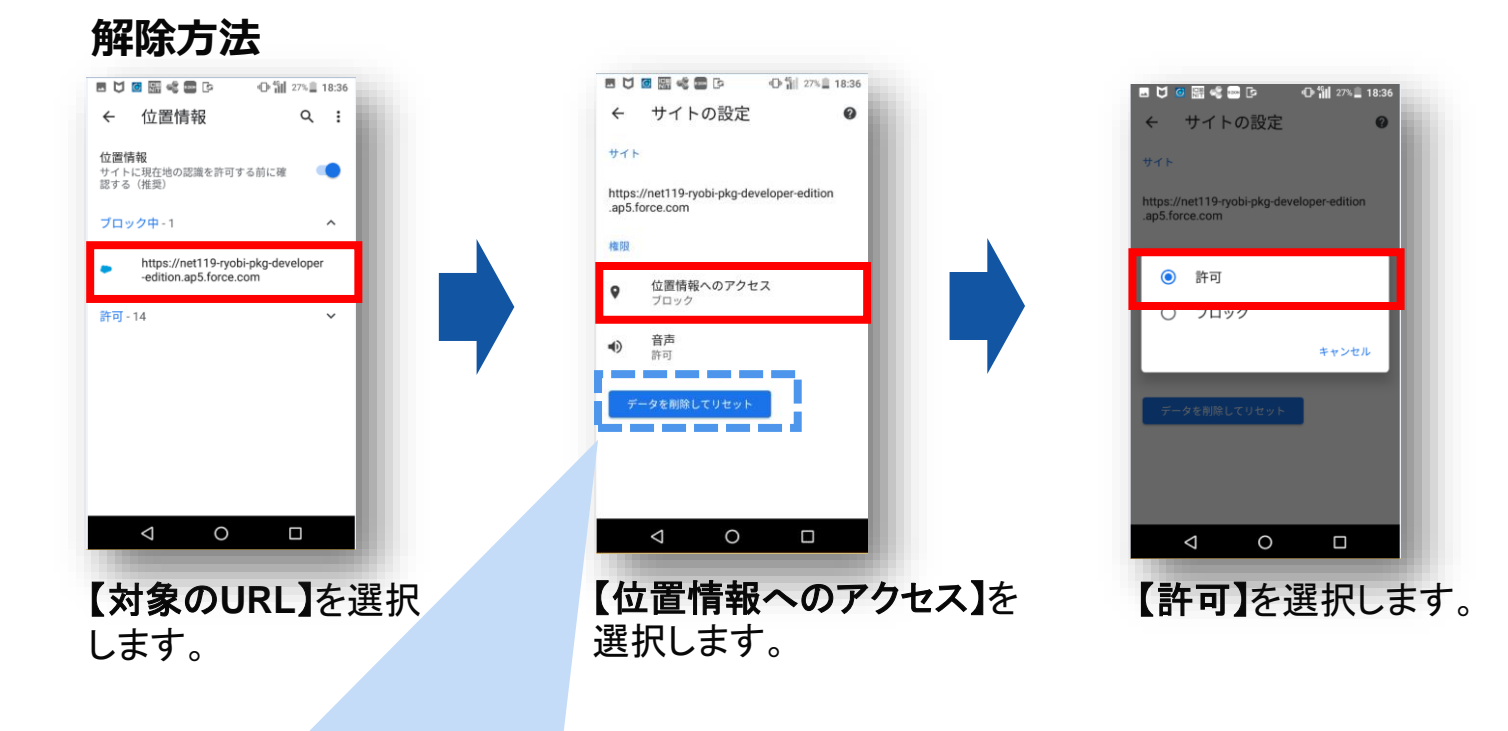

データを削除してリセットでも解除できます。ただし、 Cookie情報を含めWebサイトのデータがリセットされます。